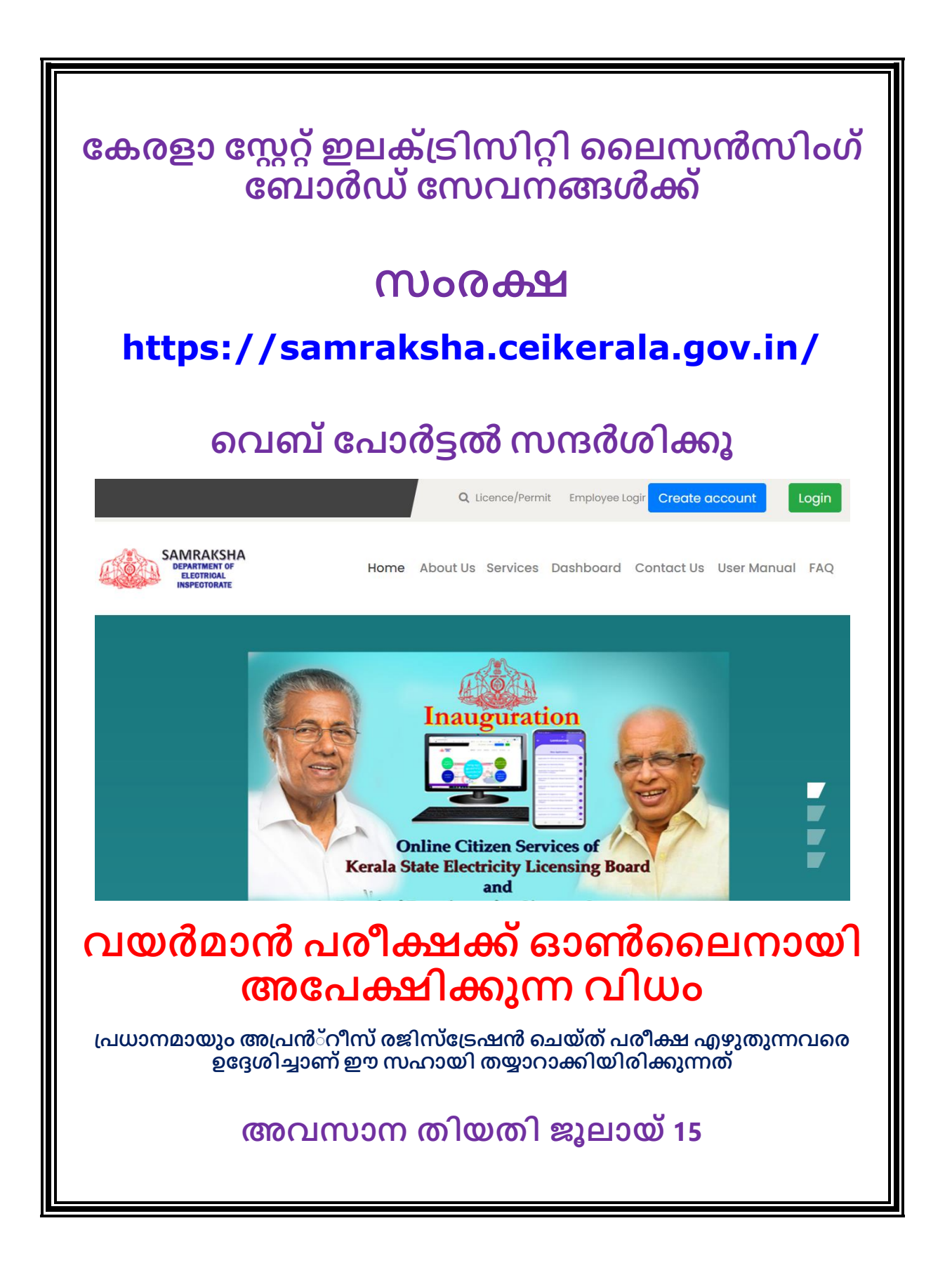

സംരക്ഷ എന്ന ഓൺലൈൻ പോർട്ടൽ വഴിയാണ് വയർമാൻ പരീക്ഷക്ക് അപേക്ഷ നൽകേണ്ടത് പോർടൽ വിലാസം താഴെക്കൊടുക്കുന്നു. https://samraksha.ceikerala.gov.in/ ഓൺലൈനായി അപേക്ഷ നൽകുന്നതിനുള്ള അവസാന തിയതി ജൂലായ് 15 ഫീസ് 560/-ഫ്രീസ് ഓണലൈനായി അടക്കണം) പോർട്ടലിൽ രജിസ്റ്റർ ചെയ്യുന്നതിനായി സംരക്ഷ നിങ്ങൾക്ക് Mobile എന്നിവ Number, ID email അത്യാവശ്യമാണ് email ID ഇല്ലാത്തവർ പുതിയ ID ഉണ്ടാക്കുക. ഉള്ളവർ അത് പ്രവർത്തനക്ഷമാണെന്ന് ഉറപ്പുവരുത്തുക കൂടാതെ താഴെപ്പറയുന്ന രേഖകളുടെ സോഫ്റ്റ് കോപ്പി തയ്യാറാക്കി പെൻഡ്രൈവിലോ, **CD** യിലോ, മൊബൈലിലോ സൂക്ഷിക്കുക 1. ഒപ്പ് ട്രപ്പ് വ്യക്തമായിരിക്കണം) 2. ഫോട്ടോ (മുഖം വ്യക്തമായിരിക്കണം) 3. ID പ്രൂഫ് (EPIC, AADHAR, Driving License, PAN ഏതെങ്കിലും ഒന്ന്) 4. വയസ്സ് തെളിയിക്കുന്ന രേഖ (SSLC/ജനന സർട്ടിഫിക്കറ്റ്) അപ്രൻ്റീസ് രജിസ്ട്രേഷൻ സർട്ടിഫിക്കറ്റ് 6. ssic സർട്ടിഫിക്കറ്റ് കോൺട്രാക്ടറിൽ പരിശീലന നിന്നുള്ള സർട്ടിഫിക്കറ്റ് മ്രാത്യക അവസാനം കൊടുത്തിട്ടുണ്ട്) ഇവ സ്കാൻ ചെയ്ത് സോഫ്റ്റ് കോപ്പി തയ്യാറാക്കുന്നതിന് മൊബൈൽഫോണിലെ സ്കാനിങ് സോഫ്റ്റ് വെയർ ഉപയോഗിക്കാവുന്നതാണ്

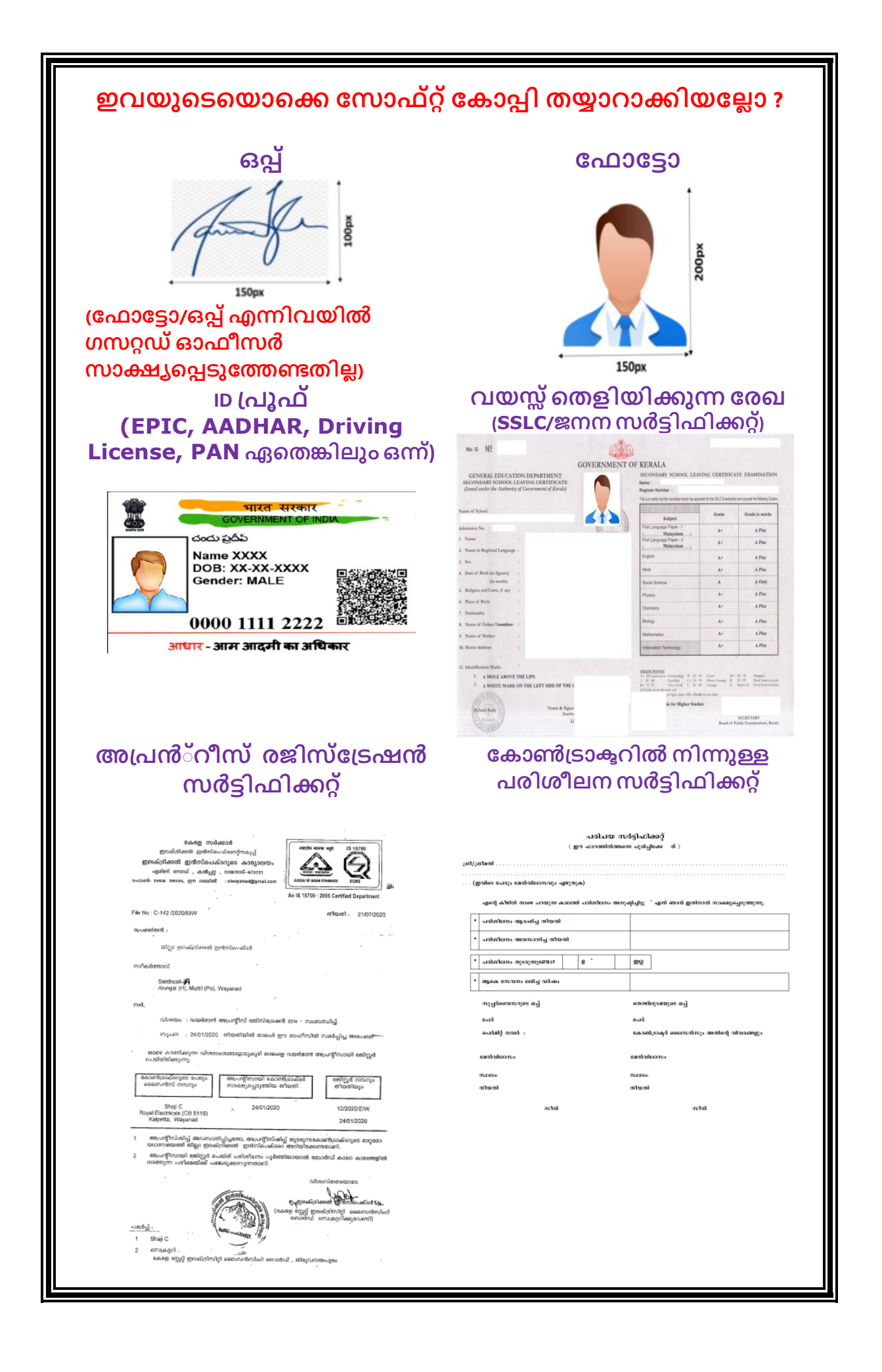

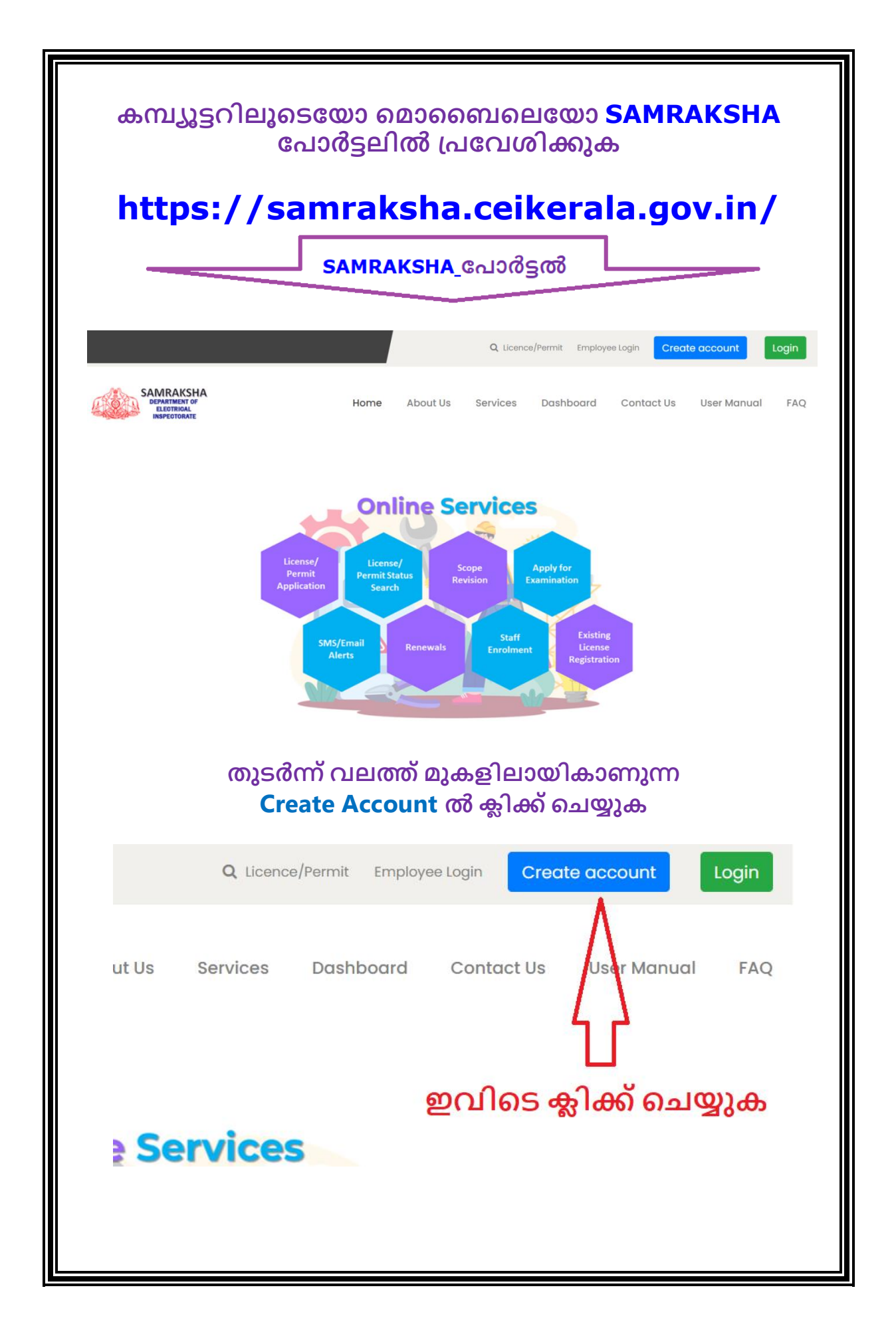

| Name                                           |                                                                                                    |                                                                                                    |  |  |
|------------------------------------------------|----------------------------------------------------------------------------------------------------|----------------------------------------------------------------------------------------------------|--|--|
| Enter your Name                                | പേര്                                                                                                    |                                                                                                    |  |  |
| Email                                          |                                                                                                    |                                                                                                    |  |  |
| Enter Email Address                            | ഇമെയിൽ വിലാസം                                                                                                    |                                                                                                    |  |  |
| Phone Number                                   |                                                                                                    |                                                                                                    |  |  |
| Enter Phone Number                             | ഫോൺ നമ്പർ                                                                                                    |                                                                                                    |  |  |
| Password                                       |                                                                                                    |                                                                                                    |  |  |
| Enter password                                 | പാസ്വേർഡ്                                                                                                    |                                                                                                    |  |  |
| Confirm Password                               |                                                                                                    |                                                                                                    |  |  |
| Confirm password                               | പാസ്വേർഡ്                                                                                                    |                                                                                                    |  |  |
| Show Password                                  |                                                                                                    |                                                                                                    |  |  |
| 9 9 7 2                                        |                                                                                                    |                                                                                                    |  |  |
| Enter Captcha കാപ്ച്ച                          |                                                                                                    |                                                                                                    |  |  |
| Register                                       |                                                                                                    |                                                                                                    |  |  |
| പാസ്വേർഡ് ഓർത്തുവെക്കാൻ പ്രത്യേകം ശ്രദ്ധിക്കുക |                                                                                                    |                                                                                                    |  |  |
|                                                |                                                                                                    |                                                                                                    |  |  |
|                                                | Name<br>Enter your Name<br>Email<br>Enter Email Address<br>Phone Number<br>Enter Phone Number<br>Password<br>Enter password<br>Confirm Password<br>Confirm password<br>Confirm password<br>O Show Password<br>Show Password<br>Enter Captcha ကာဂၤန္<br>Register | Name<br>Enter your Name പേര്<br>Email<br>Enter Email Address ഇമെയിൽ വിലാസം<br>Phone Number<br>Enter Phone Number ഫോൺ നമ്പർ<br>Password<br>Enter password പാസ്വേർഡ്<br>Confirm Password പാസ്വേർഡ്<br>Confirm password പാസ്വേർഡ്<br>Show Password<br>Show Password<br>Enter Captcha കാപ്ച്ച<br>Register |  |  |

| Enter Your OTP                              |                                                                  |
|---------------------------------------------|------------------------------------------------------------------|
| Enter Your OTP                              |                                                                  |
| Resend in 00:04                             | Resend Submit                                                    |
| Back to Home                                |                                                                  |
| നരാക് യശേഷം Subl                            | ന്ന് ബട്ടം സർത്തിയായി                                            |
| ഇനിമുതൽ മൊണെ<br>ഉപയോഗിച്ച് നിങ്ങൾം<br>സേവനങ | പൽ നമ്പദ് User ID ആയി<br>ക്ക് SAMRAKSHA വഴിയുള്ള<br>ദൾ ലഭ്യമാകാം |
| ഇനിമുതൽ മൊബൈ<br>ഉപയോഗിച്ച് നിങ്ങൾം<br>സേവനങ | പൽ നമ്പർ User ID ആയി<br>ക്ക് SAMRAKSHA വഴിയുള്ള<br>ദൾ ലഭ്യമാകും  |

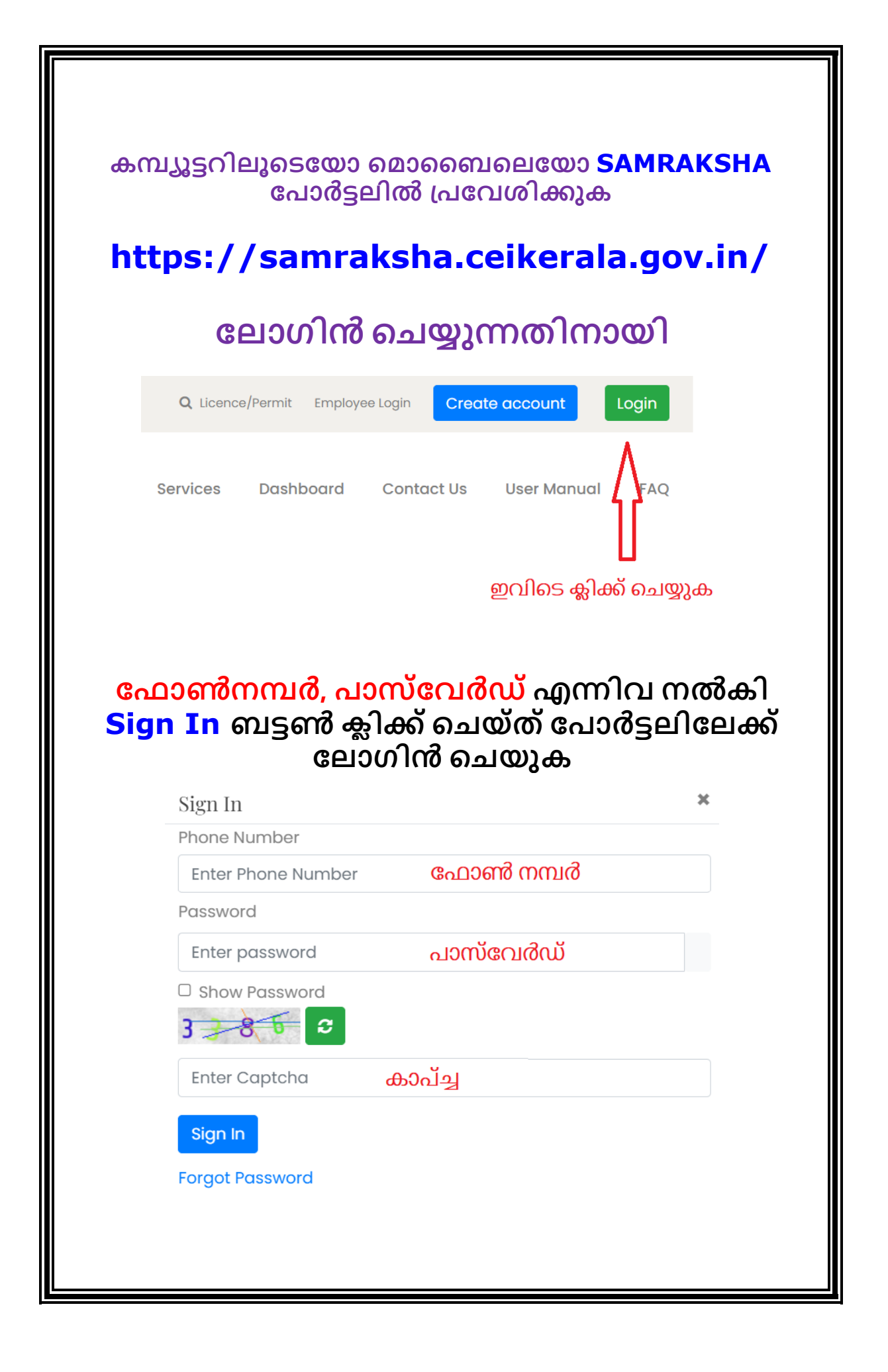

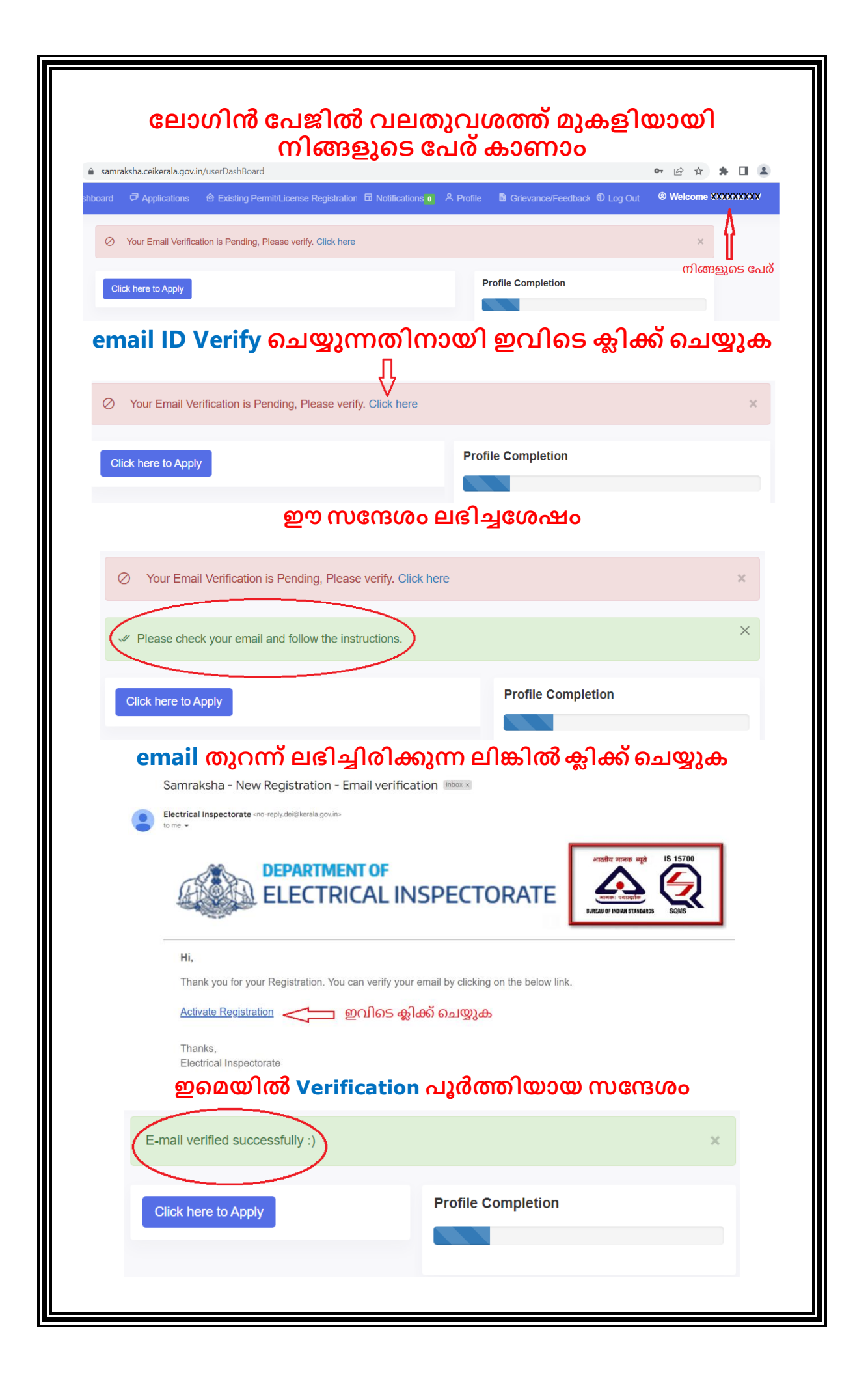

|                                                                                                    | രവക്ഷ നസ്തകുന്നത്തിന്ന                                                                                                    |
|----------------------------------------------------------------------------------------------------|----------------------------------------------------------------------------------------------------|
| ഇവിടെ കിക്ക് പത്തക                                                                                                    |                                                                                                    |
| المربعة معرفة من المربعة المربعة ال                                                                                                    |                                                                                                    |
| Application for Wireman Permit                                                                                                    | Application for Supervisor Grade A                                                                                                    |
| ് (വയർമാൻ പെർമിറ്റിനുള്ള അപേക്ഷ)                                                                                                    | Application for Supervisor Grade B Exemption                                                                                                    |
| Application for Electricity Worker Permit<br>(ഇലക്ട്രിസിറ്റി വർക്കർ പെര്മിറ്റിനുള്ള അപേക്ഷം)                                                                                                    | ഷ) (സ്പൂപ്പർവൈസർ ബി-ഗ്രേഡ് അപേക്ഷ്)                                                                                                    |
| Application for Supervisor Mines Exemption     (m)പർവൈഗ്രൻ വെൾസ് അപ്പേഴു)                                                                                                    | <ul> <li>Application for Electrical Contractor License-Grade A<br/>(ഇലക്ട്രിക്കൽ കോൺട്രാക്ടർ ഗ്രേഡ്-എ അപേക്ഷ)</li> </ul>                                                                                                    |
|                                                                                                    | Application for Electrical Contractor License-Grade B<br>(ഇലക്ട്രിക്കൽ കോൺട്രാക്ടർ ഗ്രേഡ്-ബി അപേക്ഷ)                                                                                                    |
|                                                                                                    | Application for Electrical Contractor License-Grade C<br>(ഇലക്ട്രിക്കൽ കോൺട്രാക്ടർ ഗ്രേഡ്-സി അപേക്ഷ)                                                                                                    |
| ന്വയര്മാസ് ഒപ<br>താഴെപ്പറയുന്ന വി<br>Application for wireman permit(വയ                                                                                                    | പരമ്പറ്റ് നുള്ള അപേക്ഷ)<br><b>ിവരങ്ങൾ പൂരിപ്പിക്കുക</b><br>ർമാൻ പെർമിറ്റിനുള്ള അപേക്ഷ) (EXAMINATIO                                                                                                    |
| Name of the applicant (അപ്പേക്ഷകന്റെ പേര്)                                                                                                    | Parent name (രക്ഷിതാവിന്റെ പേര് )                                                                                                    |
| Addite of the applicant (tologitate that is the opplicant (tologitate the depict of the opplicant (tologitate the opplicant (tologitate the opplican |                                                                                                    |
| *****                                                                                                    | Parent name (town hold in hold in hold |
| XXXXXXXXX                                                                                                    | Parent name രക്ഷിതാവിൻറെ പേര്                                                                                                    |
| XXXXXXXXX<br>Select Exam *                                                                                                    | Parent name രക്ഷിതാവിൻറെ പേര്                                                                                                    |
| XXXXXXXXX<br>Select Exam *<br>Wireman Examination 2023                                                                                                    | Parent name രക്ഷിതാവിൻറെ പേര്                                                                                                    |
| XXXXXXXXX<br>Select Exam *<br>Wireman Examination 2023<br>Mobile Number (മൊബൈൽ നമ്പർ) *                                                                                                    | Parent name രക്ഷിതാവിൻറെ പേര്                                                                                                    |
| XXXXXXXXX<br>Select Exam *<br>Wireman Examination 2023<br>Mobile Number (മൊബൈൽ നമ്പർ) *<br>XXXXXXXXXXX                                                                                                    | Parent name രക്ഷിതാവിൻറെ പേര്                                                                                                    |
| XXXXXXXXX<br>Select Exam *<br>Wireman Examination 2023<br>Mobile Number (മൊബൈൽ നമ്പർ) *<br>XXXXXXXXXXXX<br>Itermanent Address (സ്ഥിര വലാസം) *                                                                                                    | Parent name രക്ഷിതാവിൻറെ പേര്                                                                                                    |
| XXXXXXXXX<br>Select Exam *<br>Wireman Examination 2023<br>Mobile Number (ຄ20ຄຄາມൽ നമ്പർ) *<br>XXXXXXXXXXX<br>rermanent Address (ແນລາຈ ດາຍາກາວ) *<br>ເຊັດໜີດເງີຍາວກາວ                                                                                                    | Parent name ଉଚ୍ଚଥୀതാവിൻറെ പേര്                                                                                                    |
| XXXXXXXXX         Select Exam *         Wireman Examination 2023         Mobile Number (ຄວວຄຄາມໝໍ ຕາກມ໕) *         XXXXXXXXXX         termanent Address (ຫມາດ ດາຍາກເຈ) *         ເລເໝີດງ1ຍງາກເຈ                                                                                                    | Parent name രക്ഷിതാവിൻറെ പേര്                                                                                                    |
| XXXXXXXXX         Select Exam *         Wireman Examination 2023         Mobile Number (බമാബെൽ നമ്പർ) *         XXXXXXXXXX         rermanent Address (സ്ഥിര വിലാസം) *         മൽവിലാസം         rermanent Address Pincode (പിൽകോഡ്) *         Pincode       പിൻകോഡ്                                                                                                    | Parent name ଉଚ୍ଚଧୀതാവിൻറെ പേര്<br>Permanent Address District (ଝ୍ଟାର୍ଲ) •<br>Choose                                                                                                    |
| XXXXXXXXX         Select Exam *         Wireman Examination 2023         Mobile Number (බമാബെൽ നമ്പർ) *         xxxxxxxxxxx         rermanent Address (സ്ഥിര വിലാസം) *         caൽവിലാസം         rermanent Address Pincode (പിൽകോഡ്) *         Pincode       പിൽകോഡ്         Click here to copy Permanent Address as Communication address (സ്ഥിര വിലാസം)                                                                                                    | Parent name രക്ഷിതാവിൻറെ പേര്<br>Parent name രക്ഷിതാവിൻറെ പേര്<br>Permanent Address District (ജില്ല) •<br>Choose                                                                                                    |
| XXXXXXXXX         Select Exam *         Wireman Examination 2023         Mobile Number (බമാബെൽ നമ്പർ) *         XXXXXXXXXX         termanent Address (സ്ഥിര വിലാസം) *         മൽവിലാസം         termanent Address Pincode (പിൻകോഡ്) *         Pincode       പിൻകോഡ്         Click here to copy Permanent Address as Communication address (സ്ഥിര വിലാസം) *                                                                                                    | Parent name രക്ഷിതാവിൻറെ പേര്<br>Parent name രക്ഷിതാവിൻറെ പേര്<br>Permanent Address District (ജില്ല) •<br>Choose                                                                                                    |
| XXXXXXXXX         Select Exam *         Wireman Examination 2023         Mobile Number (බമാബെൽ നമ്പർ) *         XXXXXXXXXX         termanent Address (സ്ഥിര വിലാസം) *         മൽവിലാസം         termanent Address Pincode (പിൻകോഡ്) *         Pincode       പിൻകോഡ്         Click here to copy Permanent Address as Communication address (സ്ഥിര വിലാസം) *         caroðവിലാസം         Click here to copy Permanent Address as Communication address (സ്ഥിര വിലാസം) *                                                                                                    | Parent name രക്ഷിതാവിൻറെ പേര്<br>Parent name രക്ഷിതാവിൻറെ പേര്<br>Permanent Address District (ജില്ല) •<br>Choose<br>ലാസവും കത്തുകൾ അയക്കേണ്ട വിലാസവും ഒന്നെങ്കിൽ ഇവിടെ ക്ലിക്ക് ചെയ്യുക)                                                                                                    |
| XXXXXXXXX         Select Exam *         Wireman Examination 2023         Mobile Number (බമാബെൽ നമ്പർ) *         xxxxxxxxxx         remanent Address (മ്പമിര വിലാസം) *         മൽവിലാസം         Pincode       പിൻകോഡ്) *         Pincode       പിൻകോഡ്) *         Click here to copy Permanent Address as Communication address (മ്പമിര വിലാസം) *         മൽവിലാസം         caronolication Address (മാരം) *                                                                                                    | Parent name രക്ഷിതാവിൻറെ പേര്<br>Parent name രക്ഷിതാവിൻറെ പേര്<br>Permanent Address District (ജില്ല) •<br>Choose<br>ലാസവും കത്തുകൾ അയക്കേണ്ട വിലാസവും ഒന്നെങ്കിൽ ഇവിടെ ക്ലിക്ക് ചെയ്യുക)                                                                                                    |
| XXXXXXXXX         Select Exam *         Wireman Examination 2023         Mobile Number (விறவிலி നമ്പിർ) *         XXXXXXXXXX         remanent Address (സ്ഥിര വിലാസം) *         മൽവിലാസം         remanent Address Pincode (പിൽകോഡ്) *         Pincode       പിൻകോഡ്         Click here to copy Permanent Address as Communication address (സ്ഥിര വിലാസം) *         മൽവിലാസം         Communication Address Pincode (പിൽകോഡ്) *         Pincode         പിൻകോഡ്                                                                                                    | Parent name രക്ഷിതാവിൻറെ പേര്<br>Parent name രക്ഷിതാവിൻറെ പേര്<br>Permanent Address District (ജില്ല) •<br>Choose<br>ലാസവും കത്തുകൾ അയക്കേണ്ട വിലാസവും ഒന്നെങ്കിൽ ഇവിടെ ക്ലിക്ക് ചെയ്യുക)<br>Communication Address District (ജില്ല) •<br>Choose ജില്ല തെരഞ്ഞെടുക്കുക                                                                                                    |
| XXXXXXXXX         Select Exam *         Wireman Examination 2023         Mobile Number (๑മാറെവൽ നമ്പർ) *         xxxxxxxxxx         termanent Address (സ്ഥിര വിലാസം) *         മൽവിലാസം         *         Pincode         പിൻകോഡ്)         Click here to copy Permanent Address as Communication address (സ്ഥിര വിദാസം) *         'cardioalleionuo         'cardioalleionuo                                                                                                    | Parent name രക്ഷിതാവിൻറെ പേര്<br>Parent name രക്ഷിതാവിൻറെ പേര്<br>Permanent Address District (ജില്ല) •<br>Choose<br>ലാസവും കത്തുകൾ അയക്കേണ്ട വിലാസവും ഒന്നെങ്കിൽ ഇവിടെ ക്ലിക്ക് ചെയ്യുക)<br>Communication Address District (ജില്ല) •<br>Choose                                                                                                    |
| XXXXXXXXX         Select Exam *         Wireman Examination 2023         Mobile Number (စည်စစ်விൽ നമ്പിർ) *         xxxxxxxxxx         remanent Address (സ്ഥിര വിലാസം) *         carddവിലാസം         remanent Address Pincode (പിൽകോഡ്) *         Pincode       പിൻകോഡ്         Click here to copy Permanent Address as Communication address (സ്ഥിര വിലാസം) *         Communication Address (കത്തുകൾ അയക്കേണ്ട മേൽവിലാസം) *         communication Address Pincode (പിൽകോഡ്) *         Pincode       പിൻകോഡ്         communication Address Pincode (പിൽകോഡ്) *         Pincode       പിൻകോഡ്         communication Address Pincode (പിൽകോഡ്) *         Pincode       പിൻകോഡ്         communication Address Pincode (പിൽകോഡ്) *         Pincode       പിൻകോഡ്         communication Address Pincode (പിൽകോഡ്) *         Pincode       പിൻകോഡ്         communication Address Pincode (പിൽകോഡ്) *         Pincode       പിൻകോഡ്                                                                                                    | Parent name രക്ഷിതാവിൻറെ പേര്<br>Parent name രക്ഷിതാവിൻറെ പേര്<br>Permanent Address District (ജില്ല) •<br>Choose<br>leumvവും കത്തുകൾ അയക്കേണ്ട വിലാസവും ഒന്നെങ്കിൽ ഇവിടെ ക്ലിക്ക് ചെയ്യുക)<br>Communication Address District (ജില്ല) •<br>Choose ജില്ല തെരഞ്ഞെടുക്കുക                                                                                                    |
| XXXXXXXXX         Select Exam *         Wireman Examination 2023         Mobile Number (๑മാറെവൽ നമ്പർ) *         xxxxxxxxxx         remanent Address (ന്ഥിര വിലാസം) *         മൽവിലാസം         *ermanent Address Pincode (പിൻകോഡ്) *         Pincode       പിൻകോഡ്         2 Click here to copy Permanent Address as Communication address (ന്ഥിര വിലാസം) *         Communication Address (കത്തുകൾ അയക്കേണ്ട മേൽവിലാസം) *         Communication Address Pincode (പിൽകോഡ്) *         Pincode       പിൻകോഡ്         camodalesonic       *         camodalesonic       *         camodalesonic       *         camodalesonic       *         camodalesonic       *         camodalesonic       *         camodalesonic       *         camodalesonic       *         camodalesonic       *         *       *         *       *         *       *         *       *         *       *         *       *         *       *         *       *         *       *         *       *         *       *                                                                                                    | Parent name രക്ഷിതാവിൻറെ പേര്<br>Parent name രക്ഷിതാവിൻറെ പേര്<br>Permanent Address District (ജില്ല) •<br>Choose<br>ലാസവും കത്തുകൾ അയക്കേണ്ട വിലാസവും ഒന്നെങ്കിൽ ഇവിടെ ക്ലിക്ക് ചെയ്യുക)<br>Communication Address District (ജില്ല) •<br>Choose ജില്ല തെരഞ്ഞെടുക്കുക                                                                                                    |

Educational Qualification (വിദ്യാഭ്യാസ യോഗ്യത) \*

Select

വിദ്യാഭ്യാസ യോഗ്യത തെരഞ്ഞെടുക്കുക

Technical Qualification (സാങ്കേതിക യോഗ്യത) \*

Select

സാങ്കേതിക യോഗൃത തെരഞ്ഞെടുക്കുക

Technical Institution Name and Address (സാങ്കേതിക സ്ഥാപനത്തിന്റെ വിലാസം) \*

വിലാസം നൽകുക

അപ്രന്റീസ് ആയശേഷം പരീക്ഷ എഴുതുന്നവർ കോൺട്രാക്ടറുടെ പേര് / വിലാസം നൽകിയാൽമതി

Contractor License No( കോൺട്രാക്ടർ ലൈസൻസ് നമ്പർ )

കോൺട്രാക്ടറുടെ ലൈസൻസ് നമ്പർ ചേർക്കുക

## ഇവിടെ വിദ്യാഭ്യാസ യോഗ്യത എന്നത് SSLC ആയിരിക്കും

## അപ്രൻ്റീസ് ആയശേഷം പരീക്ഷ എഴുതുന്നവർ

Those who completed successfully one year apprentice registration with a contractor

എന്നത് തെരഞ്ഞെടുക്കുക

## താഴെക്കൊടുത്തഭാഗം കൂടി പൂരിപ്പിക്കുക

| About service/ experience (സേവനത്തെക്കുറിച്ച് / അനുഭവത്തെക്കുറിച്ച്)                                                  | രഭാല ചെയ്യുന്നത്തത്തെയാ ),<br>Desingation and Nature of service (പദവിയും സേവനത്തെക്കുറിച്ചും) |
|----------------------------------------------------------------------------------------------------|-----------------------------------------------------------------------------------------------|
| About service/ experience (സേവനത്തെക്കുറിച്ച്/ അനുഭവത്തെക്കുറിച്ച്)<br>(Employee name,license number if a contractor) | Designation and details of employer(പദവി വിശദാംശങ്ങൾ)                                         |
| Service Starting Date (സേവനം ആരംഭിക്കുന്ന തീയതി)                                                                      | Service Ending Date (സേവനം അവസാനിക്കുന്ന തീയതി)                                               |
| dd-mm-yyyy                                                                                                    | dd-mm-yyyy                                                                                    |
| ്<br>B)If Apprentice Registration Done (അപ്രന്റീസ് രജിസ്ട്രേഷൻ പൂ                                                     | ർത്തിയായെങ്കിൽ)                                                                               |
| l. Registration Details (രജിസ്ട്രേഷൻ വിശദാംശങ്ങൾ)                                                                     | Year of Registration (രജിസ്ട്രേഷൻ വർഷം)                                                       |
| Registration Details (രജിസ്ട്രേഷൻ വിശദാംശങ്ങൾ)                                                                        | 0                                                                                             |
|                                                                                                    |                                                                                               |
| Total Month (ആകെ മാസം)                                                                                                | Days (ദിവസങ്ങൾ)                                                                               |

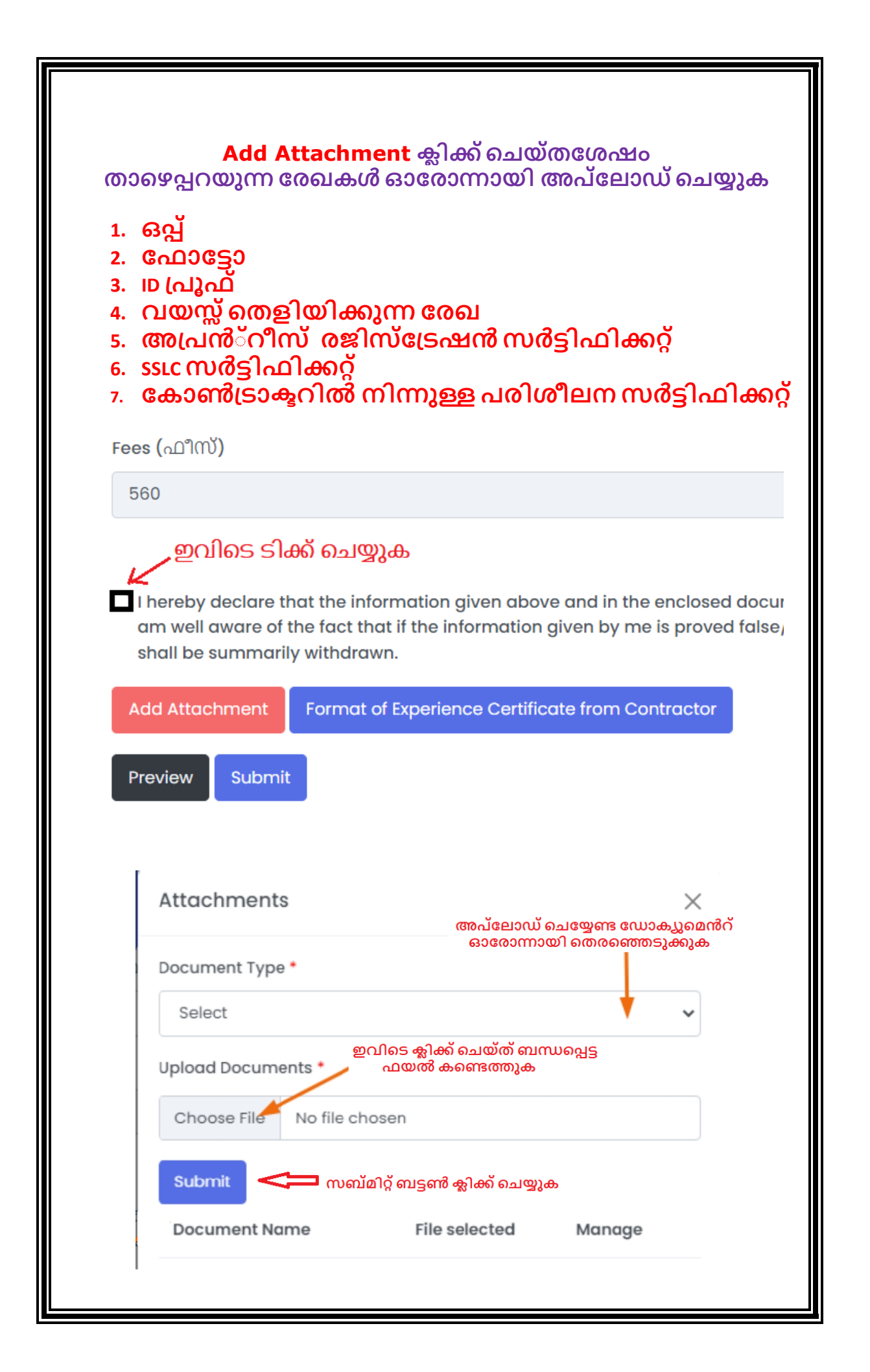

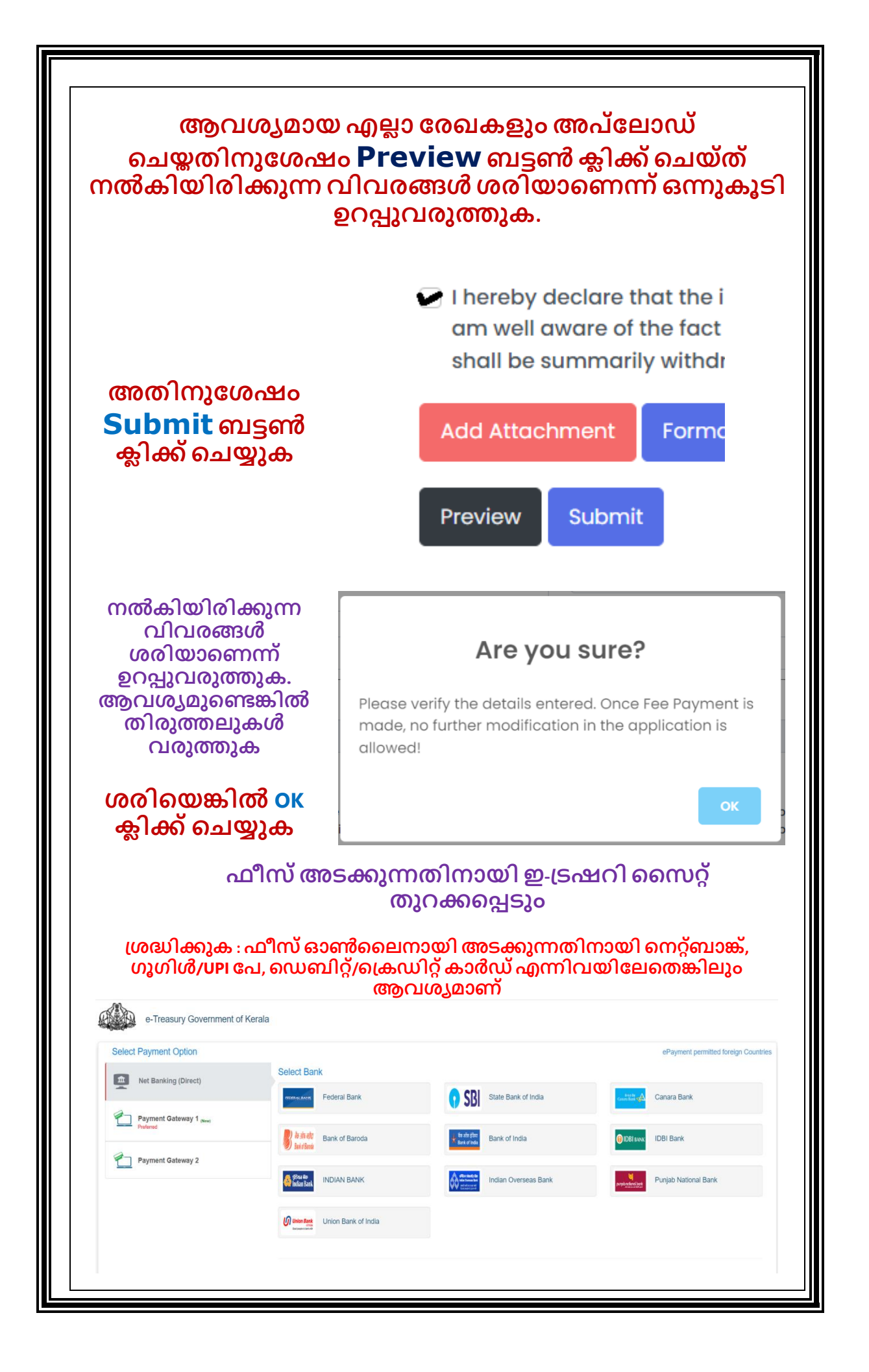

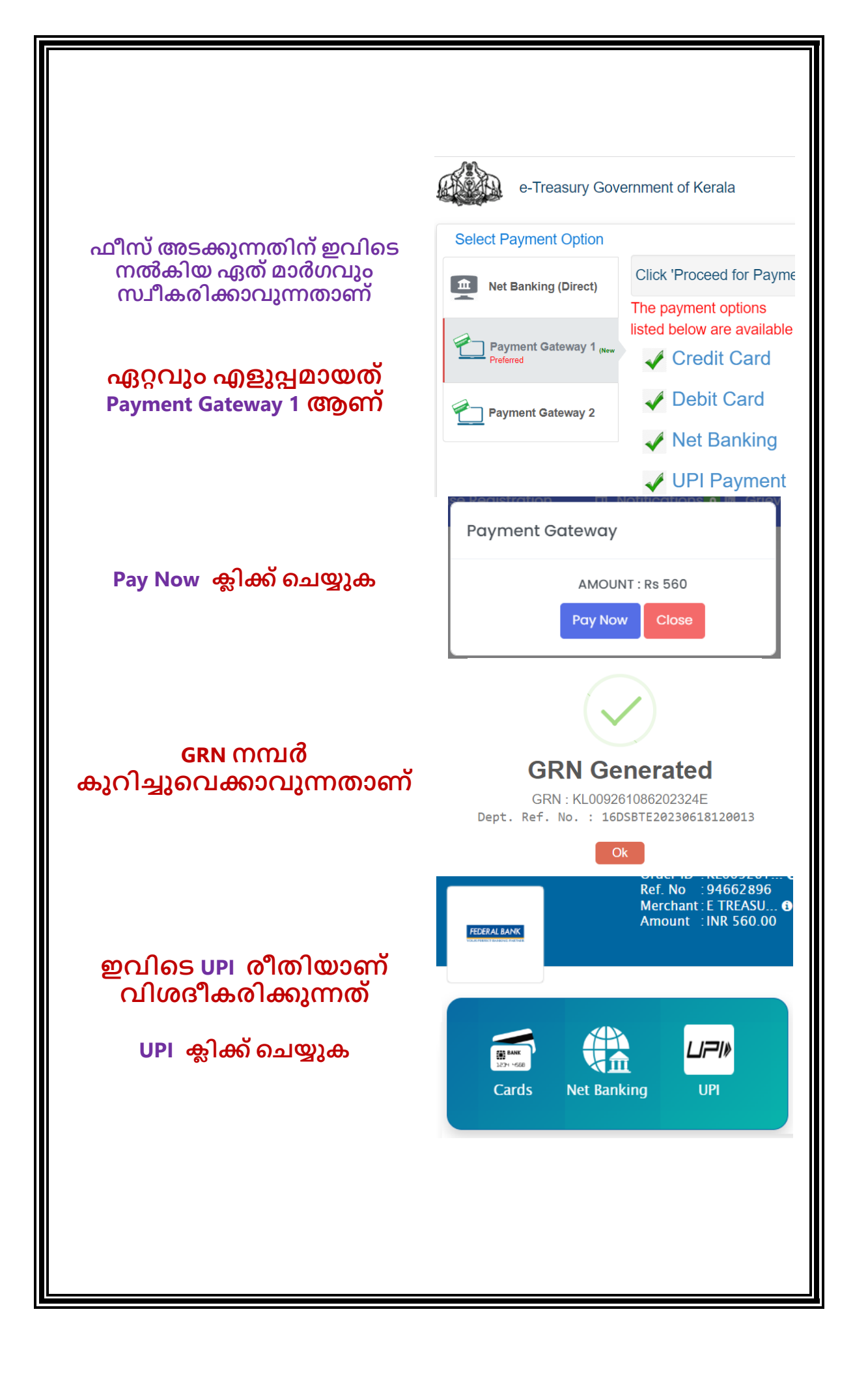

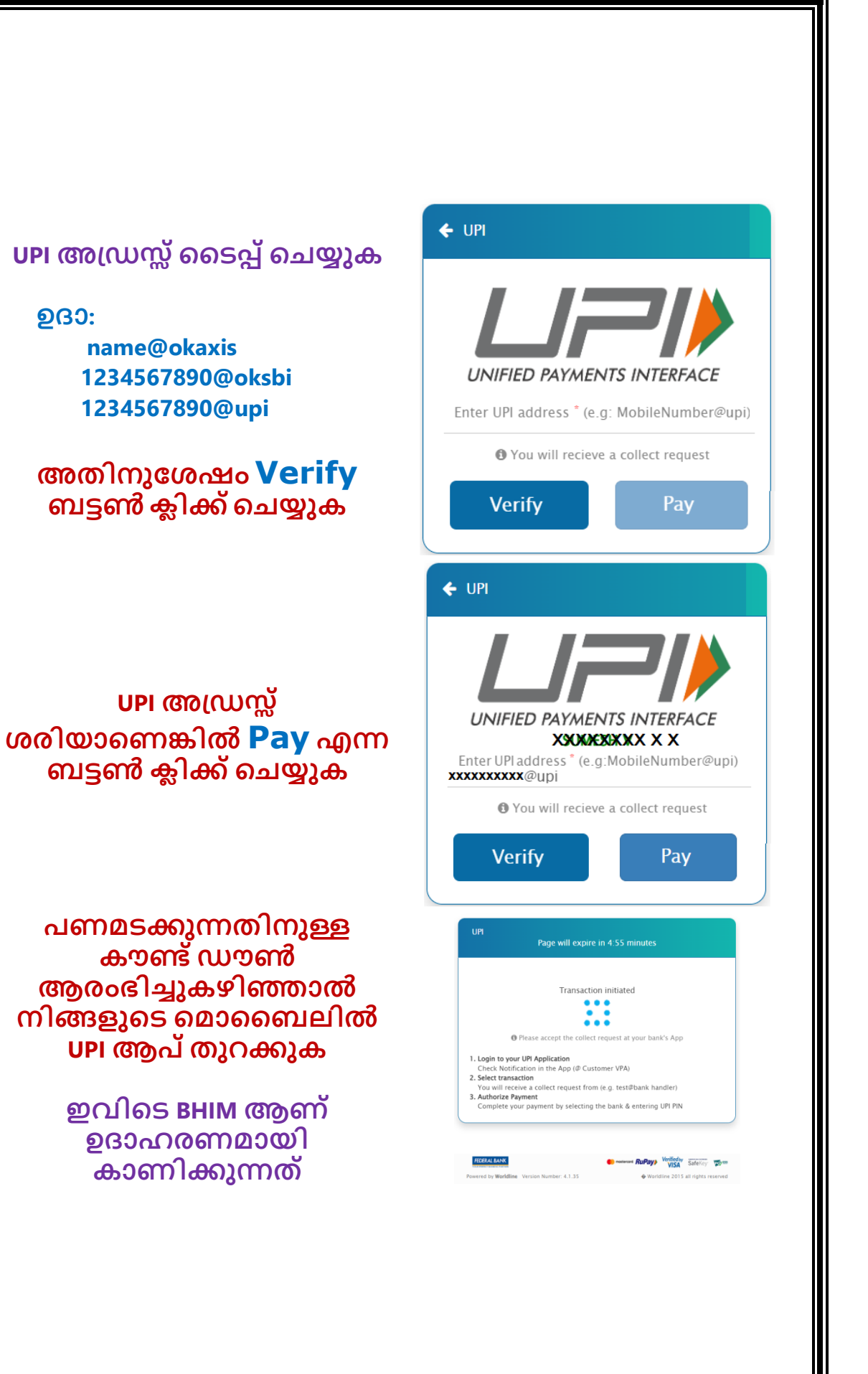

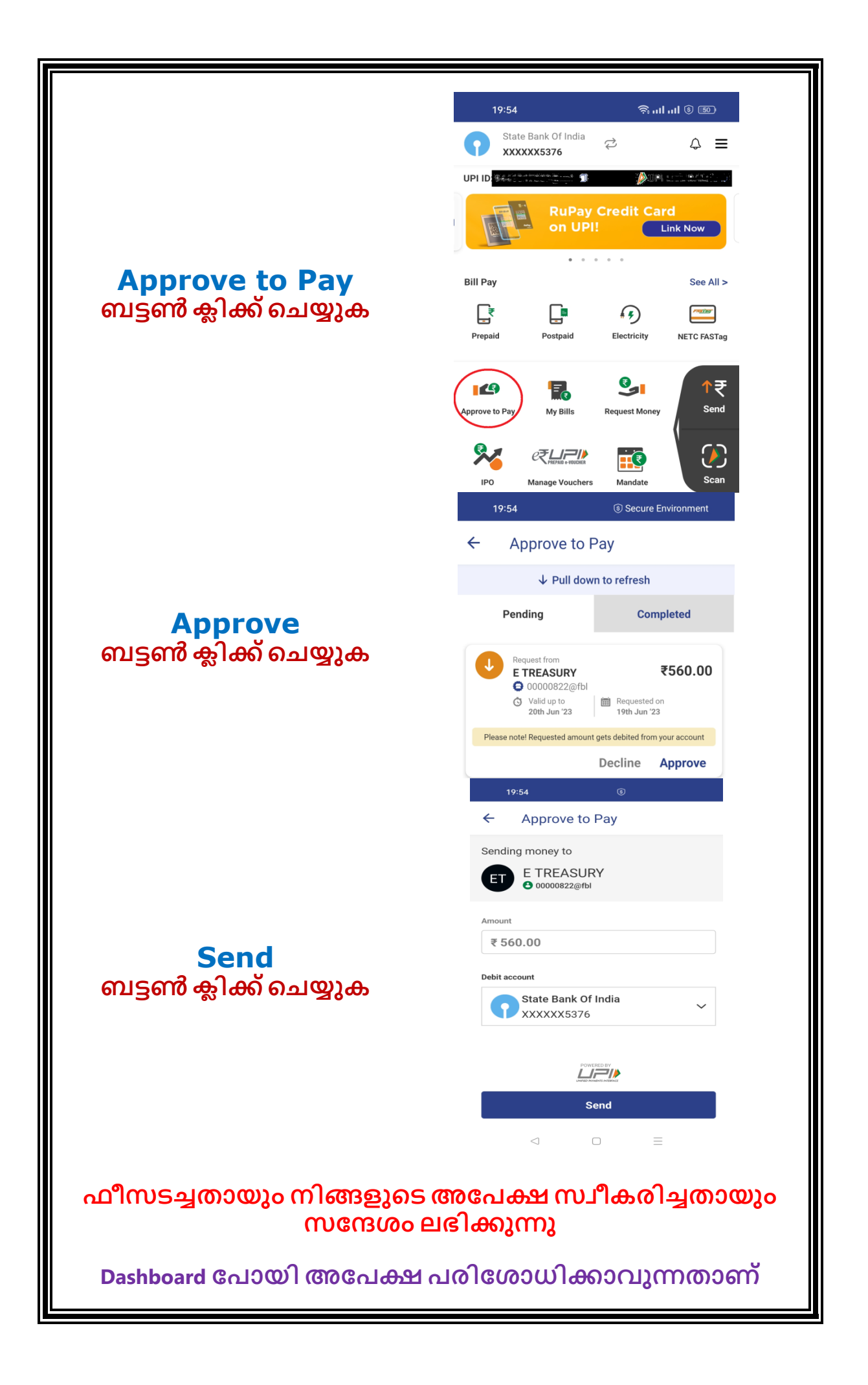

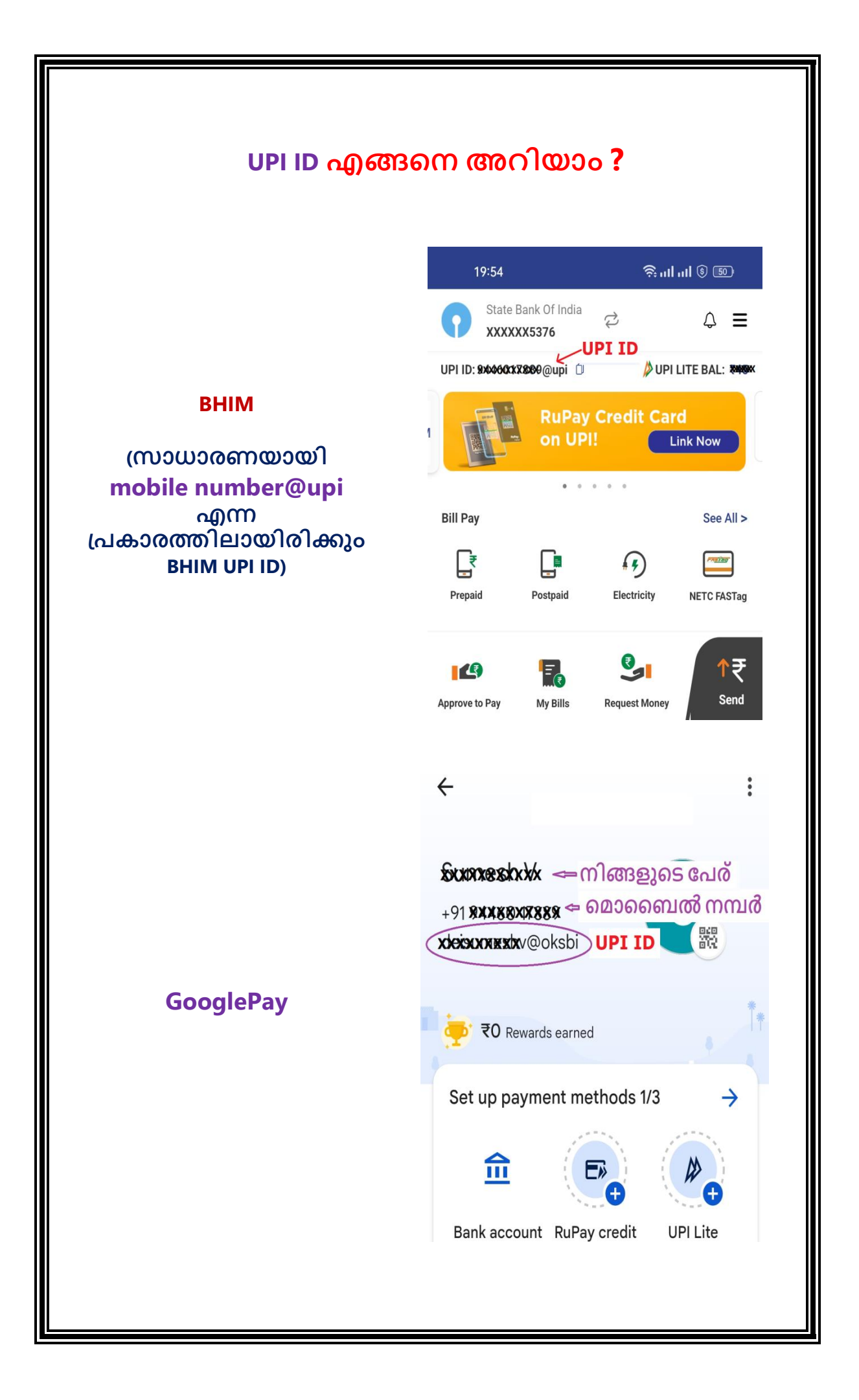

|                 | കോൺട്രാക്ടറിൽനിന്ന് വാങ്ങേണ്ട എക്സ്പീരിയൻസ്<br>സർട്ടിഫിക്കറ്റിൻറെ മാത്യക                            |                                       |  |  |  |
|-----------------|----------------------------------------------------------------------------------------------------|---------------------------------------|--|--|--|
|                 | പരിചയ സർട്ടിഫിക്കറ്റ്<br>( ഈ ഫാറത്തിൽത്തന്നെ പൂരിപ്പിക്കേത് )                                       |                                       |  |  |  |
| /آهي<br>· · · · | ശ്രീ/ശ്രീമതി                                                                                        |                                       |  |  |  |
|                 | എന്റെ കീഴിൽ താഴെ പറയുന്ന കാലത്ത് പരിശീലനം അനുഷ്ടിച്ചിട്ടു ് എന്ന് ഞാൻ ഇതിനാൽ സാക്ഷ്യപ്പെടുത്തുന്നു. |                                       |  |  |  |
| *               | പരിശീലനം ആരംഭിച്ച തീയതി                                                                             |                                       |  |  |  |
| *               | പരിശീലനം അവസാനിച്ച തീയതി                                                                            |                                       |  |  |  |
| *               | പരിശീലനം തുടരുന്നുണ്ടോ? ഉ                                                                           | றை                                    |  |  |  |
| *               | ആകെ സേവനം ലഭിച്ച വർഷം                                                                               |                                       |  |  |  |
|                 | സുപ്പർവൈസറുടെ ഒപ്പ്                                                                                 | തൊഴിലുടമയുടെ ഒപ്പ്                    |  |  |  |
|                 | പേര്                                                                                                | പേര്                                  |  |  |  |
|                 | പെർമിറ്റ് നമ്പർ :                                                                                   | കോൺട്രാകൂർ ലൈസൻസും അതിന്റെ വിവരങ്ങളും |  |  |  |
|                 | മേൽവിലാസം                                                                                           | മേൽവിലാസം                             |  |  |  |
|                 | 000Ela:                                                                                             | munelo:                               |  |  |  |
|                 | തീയതി                                                                                               | തീയതി                                 |  |  |  |
|                 | സീൽ                                                                                                 | സീൽ                                   |  |  |  |
|                 |                                                                                                    |                                       |  |  |  |
| താം             | <b>മാഴെ കൊടുത്തിരിക്കുന്ന ലിങ്കിൽ നിന്നും</b> ഫോർമാറ്റ്<br>ഡൗൺലോഡ് ചെയ്യാവുന്നതാണ്                  |                                       |  |  |  |
| <u>h1</u>       | https://samraksha.ceikerala.gov.in/declaration/ExperinceCertificatefromContractor.pdf               |                                       |  |  |  |